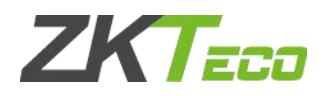

ZKTime Net3.0 Offline License Self-help Activation User Manual

1. Access ZKTeco official website https://www.zkteco.com/en/, License Activation is available under Support.

| ← → C                                | n/en/ → 1                              |                                               | © ☆ ⊖ :                                                                                                    |
|--------------------------------------|----------------------------------------|-----------------------------------------------|----------------------------------------------------------------------------------------------------|
|                                      |                                        | About Us   News Center   Partner   Contact Us | Region/Language Login Register                                                                                                    |
| Produ                                | uct Solution Supp                      | ort, ⇒? How to Buy                            | Search Q                                                                                                    |
| Training Center                      | Download Center<br>D-based Multi-locat | After sales Service 8.0                       | nt Solution                                                                                                    |
| Online Training                      | Data Sheet                             | Warranty Policy                               |                                                                                                    |
| Learning Center                      | Case Study                             | FAQ                                           |                                                                                                    |
| Training Certification               | Video Auto-Synchroniza                 | tion Trouble Ticket                           |                                                                                                    |
| Apply Training                       | Solution                               | Anti-counterfeiting Enquiry                   |                                                                                                    |
|                                      | Catalog                                | Service Site                                  | ST                                                                                                    |
|                                      | Guideline                              | License Activation 🛶 4                        |                                                                                                    |
|                                      | User Manual                            |                                               |                                                                                                    |
|                                      | More>>                                 |                                               | Name of Street, or other Design of Street, or other Design of Street, or ot |
|                                      |                                        | Coorde Play                                   |                                                                                                    |
| ZKTime Net3.0 Offline A              | Activation License                     |                                               | $\bigcirc$ Download $\rightarrow$ 5                                                                                                    |
| For software offline activation, you | can download software lice             | nse here.                                     |                                                                                                    |

2. Before downloading Offline Activation License, users are required to login firstly. If you have logged in, please ignore this step.

| Normal Login            |                 |
|-------------------------|-----------------|
| 8 Email                 |                 |
| Password                |                 |
| Login                   |                 |
| No account, Sign up now | Forget password |

2. Upload related files. Click **Select File** to upload corresponding SN and UPK files and click **Download**, you will get a **XX-License.xml** file.

<sup>©</sup>Copyright 2017. ZKTECO CO., LTD. ZKTeco is a registered trademark. It is not allowed to publicize this files all confidential message. It is prohibited to use any information in this files in any possible form (including but not limited to partially or fully leaking, copying, or distributing). ZKTeco assumes no responsibility regarding all non-ZKTeco brands information. All rights reserved. **Document Number:** 

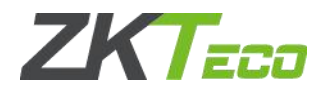

| Home Page > Support > Lic                                                                                                    | cense Activation > ZKTin                                                                                                    | ne Net3.0 Offline Activation License                                                                                                    |
|----------------------------------------------------------------------------------------------------|----------------------------------------------------------------------------------------------------|----------------------------------------------------------------------------------------------------|
| SN File                                                                                                    | Select File                                                                                                    | XM ZKTime Net3.0 Testing-SN.xml                                                                                                    |
| UPK File                                                                                                    | Select File                                                                                                    | upk_21701.xml                                                                                                    |
| Download                                                                                                    | Cancel                                                                                                    |                                                                                                    |
| Notes<br>1. SN file and UPK<br>2. Make sure SN h<br>3. SN file format is<br>4. UPK file format<br>5. Ensure that you<br>You can downloa | file need to be uploaded<br>asn't been activated by or<br>: XX-SN.xml, Please contac<br>is XX_upk.xml, it is genera<br>are using a matching SN<br>d bellow user manual to c<br>3.0 offline license self-help | at the same time to get the License file.<br>nline mode before in your software.<br>t your sales to get SN file.<br>ted from software offline activation mode.<br>and UPK.<br>heck detailed operation steps.<br>download manual.pdf |

The **XX-SN.xml** file is obtained from the sales.

The **XX\_upk.xml** file is downloaded from generate UPK step on the ZKTime Net3.0 software, please refer to Step4 below.

- 4. Offline Activation
- 4.1 After login the software, click

, click License to open the license activation page.

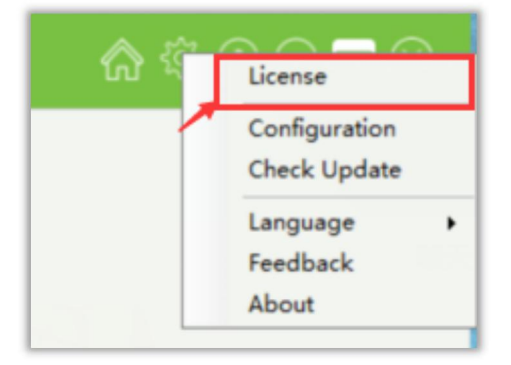

4.2 Fill out the activation information on the left side, such as Company, Country and Region, Email Address and so on. Then click **Generate UPK**, select the **XX\_SN.xml** file which is from the sales.

©Copyright 2017. ZKTECO CO., LTD. ZKTeco is a registered trademark. It is not allowed to publicize this files all confidential message. It is prohibited to use any information in this files in any possible form (including but not limited to partially or fully leaking, copying, or distributing). ZKTeco assumes no responsibility regarding all non-ZKTeco brands information. All rights reserved. **Document Number:** 

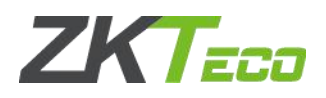

No. 8, Room 2001, Chengyi North Street, The Third Period Of Software Park, Xiamen, Fujian, China Tel:+86 592-7791134 Web:www.zkteco.com

| Activation               |     | License Information |  |
|--------------------------|-----|---------------------|--|
| Company Name             |     | Limit Employees     |  |
| ZKTeco                   | *   | 2000                |  |
| Country And Region       |     | Limit Terminals 50  |  |
| China                    | * * |                     |  |
| City                     |     | Expired Date        |  |
| Xiamen                   |     | 2019-07-22          |  |
| Address                  |     |                     |  |
| Xiamen Software Park III |     | Register Online     |  |
| Industry                 |     |                     |  |
| manufactory              |     | Generate UPK        |  |
| Contacts                 |     |                     |  |
|                          |     | Register Offline    |  |
| Email Address            |     | Register offinite   |  |
| test@qq.com              | *   |                     |  |
|                          |     |                     |  |
|                          |     | Cancel              |  |

4.3 You will get a **XX\_UPK.xml** file in corresponding path.

| Activation                          |     | License Information |   |
|-------------------------------------|-----|---------------------|---|
| Company Name                        |     | Limit Employees     |   |
| ZKTeco                              | *   | 2000                |   |
| Country And Region                  |     | Limit Terminals     |   |
| China                               | * * | 50                  |   |
| City                                | O   | Information         | ) |
| Industry<br>manufactory<br>Contacts |     | ок                  |   |
| Email Address                       |     | Register Offline    |   |
| test@qq.com                         | *   |                     |   |
|                                     |     | Cancel              |   |

4.4 Click **Register Offline**, select **XX\_License.xml** file to active the software.

©Copyright 2017. ZKTECO CO., LTD. ZKTeco is a registered trademark. It is not allowed to publicize this files all confidential message. It is prohibited to use any information in this files in any possible form (including but not limited to partially or fully leaking, copying, or distributing). ZKTeco assumes no responsibility regarding all non-ZKTeco brands information. All rights reserved. **Document Number:** 

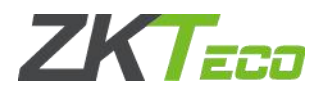

No. 8, Room 2001, Chengyi North Street, The Third Period Of Software Park, Xiamen, Fujian, China Tel:+86 592-7791134 Web:www.zkteco.com

| Activation               |     | License Information |
|--------------------------|-----|---------------------|
| Company Name             |     | Limit Employees     |
| ZKTeco                   | *   | 5                   |
| Country And Region       |     | Limit Terminals     |
| China                    | * * | 5                   |
| City                     | 0   | ) Information (X)   |
| Xiamen                   |     |                     |
| Address                  |     |                     |
| Xiamen Software Park III |     | Permission allowed  |
| Industry                 |     |                     |
| manufactory              |     | ОК                  |
| Contacts                 |     |                     |
|                          |     | Pagistar Offling    |
| Email Address            |     |                     |
| test@qq.com              | *   |                     |
|                          |     |                     |
|                          |     | Cancel              |
|                          |     |                     |

©Copyright 2017. ZKTECO CO., LTD. ZKTeco is a registered trademark. It is not allowed to publicize this files all confidential message. It is prohibited to use any information in this files in any possible form (including but not limited to partially or fully leaking, copying, or distributing). ZKTeco assumes no responsibility regarding all non-ZKTeco brands information. All rights reserved. **Document Number:**